Formål: Denne vejledning har til formål, at hjælpe brugeren godt igennem afregningssystemet og have en forståelse for, hvor i processen afregningen er efter uploade af udgifts bilagene.

# Vejledning til afregningssystemet

Louise Frydenlund Loubani

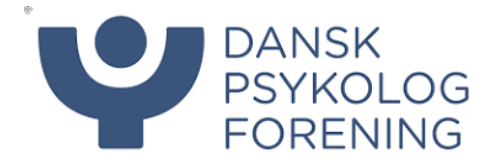

# Vejledning – Afregningssystemet

# Indhold

| Hvordan afregner jeg mine udlæg                      | . 2 |
|------------------------------------------------------|-----|
| Hvad er status for mit udlæg                         | . 5 |
| Hvor kan jeg henvende mig, hvis jeg ikke kan afregne | . 6 |
| Privatindstillinger                                  | . 6 |
| Forkert afregnet eller afvist afregning              | . 6 |

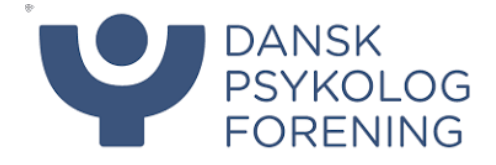

#### Hvordan afregner jeg mine udlæg

Alle medlemmer af DP er oprettet i afregningssystemet, men kan først afregne når medlemmet er tilknyttet en afregning til brug til, at få afregnet udgifter. Bemærk, at det først er muligt, at afregne til et kursus fra kursets startdato, før vil denne afregning ikke være synlig.

På nuværende tidspunkt skal der logges ind på zExpense.dk og du er oprettet med din personlige mail, som du har oplyst i mitDP. På sigt vil det blive muligt at logge ind direkte via mitDP. Er du i tvivl om din mail skriv til regnskab@dp.dk.

1. Log in på zExpense.dk (Første gang skal glemt kode funktionen benyttes)

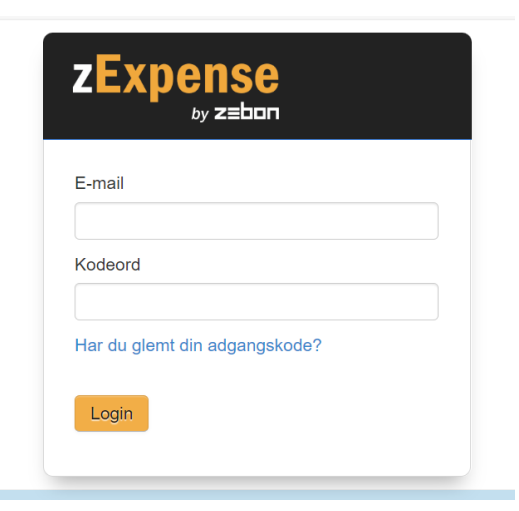

2. Herefter kommer du ind på følgende oversigt, hvor vejledninger og små videoer kan tilgås for yderligere hjælp.

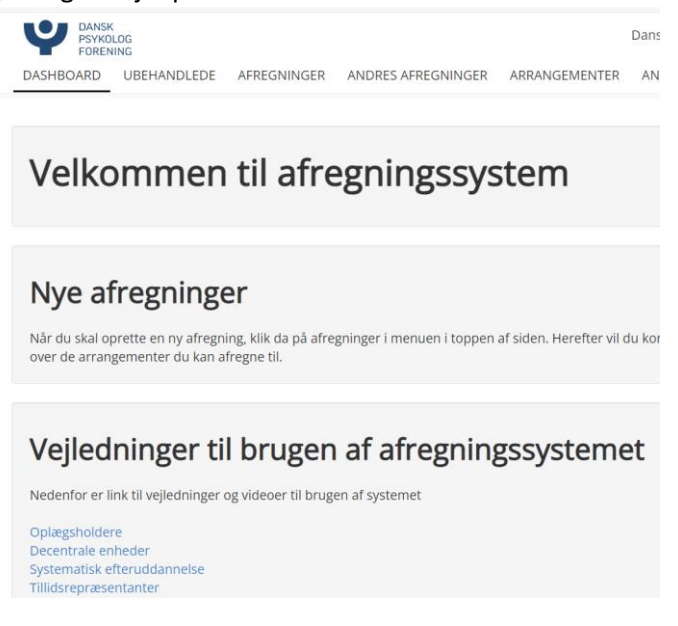

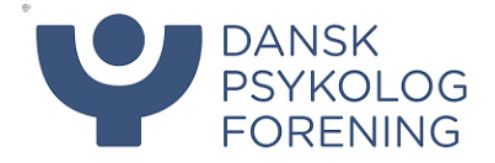

3. Tryk på fanen afregninger øverst for at komme til oversigten over de aktiviteter, som du har mulighed for at afregne til. Har du deltaget på et kursus, som ikke fremgår på listen bedes du sende en mail til regnskab@dp.dk

|          | regristiant                   | e up an                       |             |                                                          |                  |                   |                  |           |                              |
|----------|-------------------------------|-------------------------------|-------------|----------------------------------------------------------|------------------|-------------------|------------------|-----------|------------------------------|
| Ψ        | DANSK<br>PSYKOLOG<br>FORENING |                               |             |                                                          | Dansk Psykolog   | forenin           | g arrangeme      | nt        |                              |
| DASHBOA  | RD UBEHANDLE                  | EDE AFREGNINGER ANDRE         | S AFREGNING | R ARRANGEMENTER A                                        | NDRES ARRANGEMEN | ITER              | RAPPORTER        |           |                              |
|          |                               |                               |             |                                                          |                  |                   |                  |           |                              |
|          |                               |                               |             |                                                          |                  |                   |                  |           |                              |
| Afre     | gninge                        | r                             |             |                                                          |                  |                   |                  |           |                              |
|          |                               |                               |             |                                                          |                  |                   |                  |           |                              |
| Dato     | Type                          | DEPARTMENT                    | PROJECT     | Arrangementstitel                                        | (Udb.            | Beløb<br>./Indb.) | Status           | Venter på |                              |
| 44.44.00 | · · · · ·                     | 5200                          |             |                                                          |                  |                   |                  |           |                              |
| 11-11-23 | Arrangement -<br>Deltagere    | 5200<br>Ad hoc arbejdsgrupper |             | Psykolog Fagligt Uddannelse<br>specialpsykologuddannelen | 2023             | ),00 kr.          | Aben<br>11-11-23 |           | 72 🗷 🗙                       |
| 02-11-23 | Arrangement -                 | 6100                          |             | GF21-24. 8. Workshop/Møde                                | 2 (              | ),00 kr.          | Åben             |           | <b>T Z</b> X                 |
|          |                               |                               |             |                                                          |                  |                   |                  |           | and the second second second |

4. Tryk herefter på pennen udfor den aktivitet der skal afregnes til.

| PSYKC<br>FORE | k<br>DLOG<br>NING |             |                    |               | Dansk Psykologforeni | ng arrangement |
|---------------|-------------------|-------------|--------------------|---------------|----------------------|----------------|
| DASHBOARD     | UBEHANDLEDE       | AFREGNINGER | ANDRES AFREGNINGER | ARRANGEMENTER | ANDRES ARRANGEMENTER | RAPPORTER      |
|               |                   |             |                    |               |                      |                |

# Afregninger

| Dato     | Туре                       | DEPARTMENT                                 | PROJECT | Arrangementstitel                                                                                | Beløb<br>(Udb./Indb.) | Status                  | Venter på |        |
|----------|----------------------------|--------------------------------------------|---------|--------------------------------------------------------------------------------------------------|-----------------------|-------------------------|-----------|--------|
| 11-11-23 | Arrangement -<br>Deltagere | 5200<br>Ad hoc arbejdsgrupper              |         | Psykolog Fagligt Uddannelses Udvalg /<br>specialpsykologuddannelen 2023                          | 0,00 kr.              | <b>Åben</b><br>11-11-23 |           | 7 🗹 🗙  |
| 02-11-23 | Arrangement -<br>Deltagere | 6100<br>Specialistuddannelsesnævnet/udvalg |         | GF21-24. 8. Workshop/Møde<br>2.november for SPU, fagnævn og<br>forpersoner for faglige selskaber | 0,00 kr.              | <b>Åben</b><br>02-11-23 |           | 72 🗹 🗙 |

nttps://www.dp.dk/mediemskab/bianket-ui

 Nu er du kommet ind på selve afregningen og skal nu gøre flg.: Udfyld dato for aktiviteten (Se pkt. 1 nedenfor) og tryk gem Vælg passende kategori (Se pkt. 2 nedenfor)

|   |                                                                            | rejseafregning/godtgoerelse-af-honorar/                                                |   |
|---|----------------------------------------------------------------------------|----------------------------------------------------------------------------------------|---|
| 1 | Afregningsheader                                                           | Oversigt Indsend Annulle                                                               | r |
| - | Startdato:                                                                 | Arrangementsdato<br>01-01-23 - 31-12-23                                                | 2 |
|   | Slutdato:                                                                  | Arrangementssted<br>Danmark                                                            |   |
|   | Gem                                                                        | l alt 0,00 DKK                                                                         |   |
|   |                                                                            | Kørsel                                                                                 |   |
|   | Tilføj Kørselsgodigørelse                                                  |                                                                                        |   |
| 2 |                                                                            |                                                                                        |   |
|   |                                                                            | udgintsposter                                                                          |   |
|   | Tilføj Forplejning ved møder Tilføj Gaver/Blomster Tilføj Hotel overnatnin | ng Tilføj Lokale leje Tilføj Tog, parkering & transport mm. Tilføj Øvrige mødeudgifter |   |
|   |                                                                            | Bemærkninger                                                                           |   |

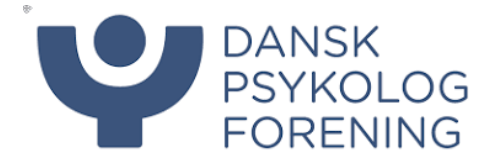

6. Har trykket på kategorien kørselsgodtgørelse, vil du komme til nedenstående billede **Tilføj kørselspost** 

| Fra                                                                  |    |                                                    |             |         |         |
|----------------------------------------------------------------------|----|----------------------------------------------------|-------------|---------|---------|
| Sted                                                                 | •  | Adresse                                            | Postnr.     | Ву      | Danmark |
| Til                                                                  |    |                                                    |             |         |         |
| Sted                                                                 | •  | Adresse                                            | Postnr.     | Ву      | Danmark |
| Tilføj viapunkt                                                      |    |                                                    |             |         |         |
| Tilføj viapunkt<br>Afstand<br>O km                                   |    | Beregn 🗌 Undgå færge 🖲 Hurtigste rute              | e 🔿 Kortes  | te rute |         |
| Tifløj viapunkt<br>Afstand<br>0 km<br>Køretøjets registreringsnummer | Be | Beregn 🗌 Undgå færge 🛞 Hurtigste rute<br>emærkning | e 🔿 Kortesi | te rute |         |

Udfyld til og fra adresse herefter beregnes afstanden. Har du både kørt frem og tilbage samme rute sæt her hak i Lav retur rute. Tryk gem efter data er udfyldt. Er din adresse tastet ind under privatinstillinger kan denne vælges under sted. (se pkt. 1 markeret på ovenstående bilelde)

7. Har du valgt en anden kategori end kørselsgodtgørelse vil du blive mødt med nedenstående billede Tilføj udgiftspost

| Tog, parkering & transport mm.       |                                                                                                    |
|--------------------------------------|----------------------------------------------------------------------------------------------------|
| Dato Bemarkning<br>dd-mm-&å<br>Beløb | Bilag<br>-<br>Her skal du vedhæfte dokumentation for udgiften. Klik på<br>"Gennemse", find det sted du har gemt din fil, klik på filen og<br>klik derefter på "Aben". Når den rigtige fil er valgt, skal du klikke<br>er ben de bedre ster bildare er u vedhæftet. |
| Cem Ac and                           | Gemenue. Vethart blag                                                                                                    |

Udfyld felterne markeret med rødt og vedhæft bilag, som anvist. (Først grøn for at finde dokumentet og herefter tryk på den blå vedhæft bilag) Efter udfyldelse tryk på gem

8. Når alle udgifter er registreret, er afregningen klar til indsendelse, tryk på den blå knap i højre hjørne af afregningen

|                                                                             | rejseafregning/god                                                                 | goerelse-af-honorar/       |  |  |  |  |  |  |  |  |
|-----------------------------------------------------------------------------|------------------------------------------------------------------------------------|----------------------------|--|--|--|--|--|--|--|--|
| Afregningsheader Startdato: Slutdato: Gem                                   | Oversigt Arrangementsdato 01-01-23 - 31-12-23 Arrangementssted Danmark lat 0,00 DK | Indsend Ann iller          |  |  |  |  |  |  |  |  |
|                                                                             | Kørsel                                                                             |                            |  |  |  |  |  |  |  |  |
| Tilføj Kørselsgodtgørelse                                                   |                                                                                    |                            |  |  |  |  |  |  |  |  |
|                                                                             | Udgiftsposter                                                                      |                            |  |  |  |  |  |  |  |  |
| Tilføj Forplejning ved møder Tilføj Gaver/Blomster Tilføj Hetel overnatning | Tilføj Lokale leje 🛛 Tilføj Tog, parkering & transport mm.                         | Tilføj Øvrige mødeudgifter |  |  |  |  |  |  |  |  |
|                                                                             | Bemærkninger                                                                       | Bemærkninger               |  |  |  |  |  |  |  |  |

9. Afregning er nu indsendt til godkendelse og det vil fremgå på din oversigt, at den venter på, at en medarbejder godkender.

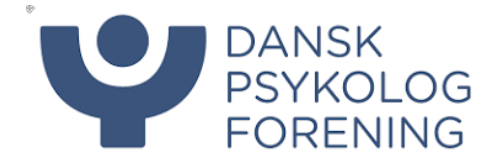

### Hvad er status for mit udlæg

Det er hele tiden muligt at følge, hvor i flowet afregningen er. Se eksempler nedenfor på forskellige statusser.

Er din afregning ikke godkendt vil det fremgå, hvem den afventer godkendelse af (Se eksempel nedenfor) og med status VERIFICERET

### Afregninger

| # ▼  | Dato     | Туре                    | DEPARTMENT          | PROJECT  | Arrangementstitel              | Beløb<br>(Udb./Indb.)             | Status                  | Venter på       |       |
|------|----------|-------------------------|---------------------|----------|--------------------------------|-----------------------------------|-------------------------|-----------------|-------|
| 9976 | 13-11-23 | Arrangement - Deltagere | 4300<br>AKUT-midler | 20231109 | Velkommen som TR i DP 9/11-23  | 0,00 kr.                          | Aben<br>13-11-23        |                 | 🔁 🗷 🗙 |
| 9928 | 13-11-23 | Arrangement - Deltagere | 4300<br>AKUT-midler | 20230511 | TR/AMR årsmøde 2023 - Deltager | 0,00 kr.                          | Åben                    |                 | 🔁 🗹 🗙 |
| 9780 | 09-11-23 | Arrangement - Deltagere | 4300<br>AKUT-midler | 20231109 | Velkommen som TR i DP 9/11-23  | <b>794,00 kr.</b><br>(794,00 kr.) | Verificeret<br>13-11-23 | Vibeke Hjulmand | 2 🔍   |
| Be   | hand     | lede afregning          |                     |          |                                |                                   |                         |                 |       |

Har afregningen status LUKKET betyder det, at den er sendt til betaling. Regnskab betaler tirsdage og torsdage. (Se eksempel nedenfor)

# Behandlede afregninger

| # ▼  | Dato     | Туре                        | DEPARTMENT          | PROJECT  | Arrangementstitel                  | Beløb<br>(Udb./Indb.       | Status             | Godkendelsesdato | 1          |
|------|----------|-----------------------------|---------------------|----------|------------------------------------|----------------------------|--------------------|------------------|------------|
| 8927 | 14-09-23 | Arrangement - Oplægsholdere | 4300<br>AKUT-midler | 20230912 | BASIS Introduktion til TR-arbejdet | 868,00 kr<br>(868,00 kr.   | Lukket             | 19-09-23         | <u>1</u> Q |
| 7845 | 11-05-23 | Arrangement - Deltagere     | 4300<br>AKUT-midler | 20230511 | TR/AMR årsmøde 2023 - Deltager     | 858,00 kr.<br>(858,00 kr.) | Lukket<br>25-05-23 | 15-05-23         | 71 🔍       |

Har afregningen status BEHANDLET betyder det, at den er godkendt, men mangler at blive ekspederet af regnskab til betaling. Så snart dette sker vil afregningen ændre status til lukket. (Se eksempel nedenfor)

## Afregninger

| #▼   | Dato     | Туре                    | DEPARTMENT          | PROJECT  | Arrangementstitel             | Beløb<br>(Udb./Indb.)      | Status                | Venter på        |              |
|------|----------|-------------------------|---------------------|----------|-------------------------------|----------------------------|-----------------------|------------------|--------------|
| 9840 | 12-11-23 | Arrangement - Deltagere | 4300<br>AKUT-midler | 20231109 | Velkommen som TR i DP 9/11-23 | 0,00 kr.                   | Aben<br>12-11-23      |                  | 72 🗷 🗙       |
| 9509 | 23-10-23 | Arrangement - Deltagere | 4300<br>AKUT-midler | KLUB670  | Klubmøde 2023 - ATT Odense    | 0,00 kr.                   | Aben<br>23-10-23      |                  | 72 🗷 🗙       |
| Be   | hand     | lede afregnin           | iger                |          |                               |                            |                       |                  |              |
| # 🔻  | Dato     | Туре                    | DEPARTMENT          | PROJECT  | Arrangementstitel             | Be øb<br>(Udb./Incp.)      | Status                | Godkendelsesdato |              |
| 9839 | 12-11-23 | Arrangement - Deltagere | 4300<br>AKUT-midler | 20231109 | Velkommen som TR i DP 9/11-23 | 121,63 kr.<br>(121,63 r.)  | Behandlet<br>13-11-23 | 13-11-23         | 7 <u>2</u> C |
| 9786 | 09-11-23 | Arrangement - Deltagere | 4300<br>AKUT-midler | 20231109 | Velkommen som TR i DP 9/11-23 | 121,63 kr.<br>(121,63 kr.) | Behandlet<br>13-11-23 | 13-11-23         | 7ª Q         |

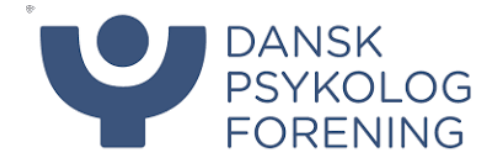

### Hvor kan jeg henvende mig, hvis jeg ikke kan afregne

Fremgår det møde, kursus eller aktivitet ikke under afregninger bedes du sende en mail til <u>regnskab@dp.dk</u> med hvilken aktivitet der ikke fremgår så vil vi sørge for du knyttes til den korrekte afregning så du kan få afregnet.

#### Privatindstillinger

Husk at opdatere dine bankopysninger og cpr nummer under privatindstillinger

1. Tryk på dit navn i øverste hjørne og herefter privatindstillinger

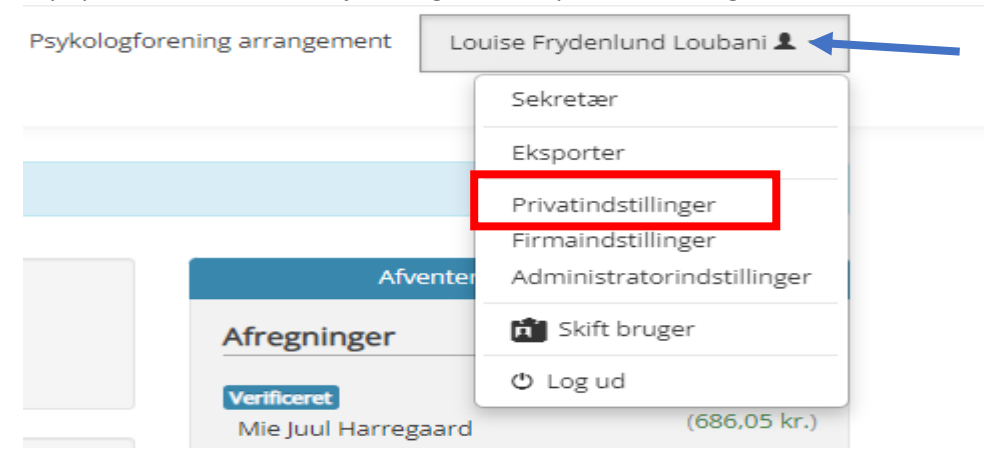

2. Det er en god ide at udfylde både adresse og evt. din bils registreringsnummer til mere automatisk udfyldelse til kørselsgodtgørelser.

#### Forkert afregnet eller afvist afregning

Det sker, at en afregning afvises. Der kan være flere grunde til dette. Er din afregning blevet afvist vil der altid være knyttet en kommentar på afregningen for, hvorfor der er sket en afvisning.

1. Gå in på afregningen og se kommentarerne, som er knyttet til afvisningen ved at trykke på pennen til højre på den afviste afregning

| 9670 02-11-23 | Arrangement - Deltagere | DC515<br>Selskab for Pædiatriske Psykologer | 110     | Pædiatrisk Selskabs Årsmøde          | 0,00 kr.                   | Aben 02-11-23             | 🔁 🛛 🗙  |
|---------------|-------------------------|---------------------------------------------|---------|--------------------------------------|----------------------------|---------------------------|--------|
| 9667 02-11-23 | Arrangement - Deltagere | 4300<br>AKUT-midler                         | KLUB673 | Klubmøde 2023 - OH Somatisk Afdeling | 403,15 kr.<br>(403,15 kr.) | <b>Afvist</b><br>02-11-25 | 1. 🖉 X |

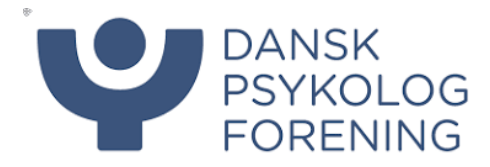

# 2. Kommentaren kan ses nederst på afregningen

| Startdato:<br>Slutdato:                | 25-10-23<br>25-10-23     |                                                                                                    |          | Arrangementsdato<br>01-01-23 - 31-12-23<br>Arrangementssted<br>Danmark |
|----------------------------------------|--------------------------|----------------------------------------------------------------------------------------------------|----------|------------------------------------------------------------------------|
| Gem                                    |                          |                                                                                                    |          | Udgiftsposter                                                          |
|                                        |                          |                                                                                                    |          | l alt                                                                  |
|                                        |                          |                                                                                                    |          | Kørsel                                                                 |
| Tilføj Kørselsgodtgørelse              |                          |                                                                                                    |          |                                                                        |
|                                        |                          |                                                                                                    |          | Udgiftsposter                                                          |
| Dato Type                              |                          | Bilag                                                                                                    | E        | Bemærkning                                                             |
| 25-10-23 Øvrige omkostninger           |                          | •                                                                                                    | f        | orplejning til fyraftensmøde                                           |
| Tilføj Forplejning Tilføj Hotel overna | tning Tilføj Lokale leje | Tilføj Taxa, tog, fly, parkering etc.                                                                                                    | Tilføj Ø | vrige omkostninger                                                     |
|                                        |                          |                                                                                                    |          | Bemærkninger                                                           |
| Mette Binding                          |                          | <i>Der mangler:<br/>1. Dokumentation (i form af kvittering) på det anmodede beløb<br/>2. Navnene på mødedeltagerne (skal fremgå i kommentarboksen)</i> |          |                                                                        |
|                                        |                          |                                                                                                    |          |                                                                        |
|                                        |                          |                                                                                                    |          |                                                                        |
| Gem kommentar                          |                          |                                                                                                    |          |                                                                        |

3. tilret det der evt. måtte mangle og indsend afregningen igen.